# Emergency Economic Injury Disaster Loan – Explained

Step 1) Go to <u>https://covid19relief.sba.gov/#/</u> and you will be taken to the "COVID-19 ECONOMIC INJURY DISASTER LOAN APPLICATION" Please be sure to read ALL information to help you make the appropriate decision for your business.

\*Your browser should show this

U.S. Small Business Administration OMB Control #3247-0406 Expiration Date: 09/30/2020

## Disaster Loan Assistance

Federal Disaster Loans for Businesses, Private Non-profits, Homeowners and Renters

### COVID-19 ECONOMIC INJURY DISASTER LOAN APPLICATION

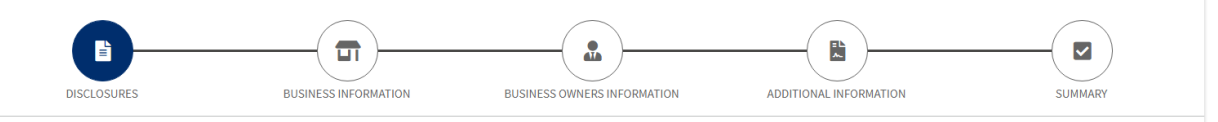

### STREAMLINED PROCESS REQUIREMENTS

SBA is collecting the requested information in order to make a loan under SBA's Economic Injury Disaster Loan Program to the qualified entities listed in this application that are impacted by the Coronavirus (COVID-19). The information will be used in determining whether the applicant is eligible for an economic injury loan. If you do not submit all the information requested, your loan cannot be fully processed.

The Applicant understands that the SBA is relying upon the self-certifications contained in this application to verify that the Applicant is an eligible entity to receive the advance, and that the Applicant is providing this self-certification under penalty of perjury pursuant to 28 U.S.C. 1746 for verification purposes.

The estimated time for completing this entire application is two hours and ten minutes, although you may not need to complete all parts. You are not required to respond to this collection of information unless it displays a currently valid OMB approval number.

### **ELIGIBLE ENTITY VERIFICATION**

Step 2) Select the option that best describes your business. Many small businesses fall under options 1 & 2.

# Choose One: Applicant is a business with not more than 500 employees. Applicant is an individual who operates under a sole proprietorship, with or without employees, or as an independent contractor. Applicant is a cooperative with not more than 500 employees. Applicant is a cooperative with not more than 500 employees. Applicant is a nEmployee Stock Ownership Plan (ESOP), as defined in 15 U.S.C. 632, with not more than 500 employees. Applicant is a tribal small business concern, as described in 15 U.S.C. 657a(b)(2)(C), with not more than 500 employees. Applicant is a business, including an agricultural cooperative, aquaculture enterprise, nursery, or producer cooperative, that is small under SBA Size Standards found at https://www.sba.gov/size-standards. Applicant is a business with more than 500 employees that is small under SBA Size Standards found at https://www.sba.gov/size-standards. Applicant is a business with more than 500 employees that is small under SBA Size Standards found at https://www.sba.gov/size-standards. Applicant is a private non-profit organization that is a non-governmental agency or entity that currently has an effective ruling letter from the IRS granting tax exemption under sections 501(c),(d), or (e) of the Internal Revenue Code of 1954, or satisfactory evidence from the State that the non-revenue producing organization or entity is a non-profit one organized or doing business under State law, or a faith-based organization.

### Step 3) Continue to review and answer all eligibility verification questions.

| <b>Review and Check All of the Following:</b><br>Applicant must review and check all the following (If Applicant is unable to check all of the following, Applicant is not an Eligible Entity):                                                                        |  |  |  |
|----------------------------------------------------------------------------------------------------|--|--|--|
| Applicant is not engaged in any illegal activity (as defined by Federal guidelines).                                                                                                    |  |  |  |
| No principal of the Applicant with a 50 percent or greater ownership interest is more than sixty (60) days delinquent on child support obligations.                                                                                                    |  |  |  |
| Applicant is not an agricultural enterprise (e.g., farm), other than an aquaculture enterprise, agricultural cooperative, or nursery.                                                                                                    |  |  |  |
| Applicant does not present live performances of a prurient sexual nature or derive directly or indirectly more than de minimis gross revenue through the sale of products or services, or the presentation of any depictions or displays, of a prurient sexual nature. |  |  |  |
| Applicant does not derive more than one-third of gross annual revenue from legal gambling activities.                                                                                                    |  |  |  |
| Applicant is not in the business of lobbying.                                                                                                    |  |  |  |
| Applicant cannot be a state, local, or municipal government entity and cannot be a member of Congress.                                                                                                    |  |  |  |
| If you have questions about this application or problems providing the required information, please contact our Customer Service Center at 1-800-659-2955 or (TTY: 1-800-877<br>8339) DisasterCustomerService@sba.gov.                                                 |  |  |  |

Step 4) Once all required fields have been filled out the "Continue" option will be available at the bottom of this screen. Click on the "Continue" option and you will be taken to the next page of the application

| <b>Review and Check All of the Following:</b><br>Applicant must review and check all the following (If Applicant is unable to check all of the following, Applicant is not an Eligible Entity):                                                                     |          |
|----------------------------------------------------------------------------------------------------|----------|
| Applicant is not engaged in any illegal activity (as defined by Federal guidelines).                                                                                                    |          |
| No principal of the Applicant with a 50 percent or greater ownership interest is more than sixty (60) days delinquent on child support obligations.                                                                                                    |          |
| Applicant is not an agricultural enterprise (e.g., farm), other than an aquaculture enterprise, agricultural cooperative, or nursery.                                                                                                    |          |
| Applicant does not present live performances of a prurient sexual nature or derive directly or indirectly more than de minimis gross revenue through the sale of products services, or the presentation of any depictions or displays, of a prurient sexual nature. | or       |
| Applicant does not derive more than one-third of gross annual revenue from legal gambling activities.                                                                                                    |          |
| Applicant is not in the business of lobbying.                                                                                                    |          |
| Applicant cannot be a state, local, or municipal government entity and cannot be a member of Congress.                                                                                                    |          |
| If you have questions about this application or problems providing the required information, please contact our Customer Service Center at 1-800-659-2955 or (TTY: 1<br>8339) DisasterCustomerService@sba.gov.                                                      | 800-877- |

Step 5) Fill out All required fields with your business information. Fields will turn from **RED** to **GREEN** when completed successfully.

### COVID-19 ECONOMIC INJURY DISASTER LOAN APPLICATION

| DISCLOSURES                         | BUSINESS INFORMATION | BUSINESS OWNERS INFORMATION | ADDITIONAL INFORMATION | SUMMARY |
|-------------------------------------|----------------------|-----------------------------|------------------------|---------|
| Step 1 of 3                         |                      |                             |                        |         |
| Business Informatio                 | 'n                   |                             |                        |         |
| Business Legal Name *               |                      |                             |                        |         |
| John Smith                          |                      |                             |                        |         |
| Trade Name *                        |                      |                             |                        |         |
| Smith, Inc.                         |                      |                             |                        |         |
| EIN/SSN for Sole Proprietorship *   |                      |                             |                        |         |
| Organization Type*                  |                      |                             |                        |         |
| Sole Proprietorship                 |                      |                             |                        | •       |
| Is the Applicant a Non-Profit Organ | nization? *          |                             |                        |         |
| 🕖 Yes ( No                          |                      |                             |                        |         |

Step 6) Continue to fill out all required fields until the "Next" option becomes available at the bottom of the page. Click on the "Next" option and you will be taken to the next page of the application

| Business Email *  Jsmith@smithInc.com  Date Business Established *  10/30/1988  Current Ownership Since *  10/30/1988  Business Activity *  Personal Services  Detailed Business Activity*  Hair & Nail Salon  Number of Employees (As of January 31, 2020) *                                              | Business Fax                                        |        |
|----------------------------------------------------------------------------------------------------|-----------------------------------------------------|--------|
| Jsmith@smithInc.com         Date Business Established *         10/30/1988         Current Ownership Since *         10/30/1988         Business Activity *         Personal Services         Detailed Business Activity*         Hair & Nail Salon         Number of Employees (As of January 31, 2020) * | Business Email *                                    |        |
| Date Business Established *   10/30/1988   Current Ownership Since *   10/30/1988   Business Activity *   Personal Services   Detailed Business Activity*   Hair & Nail Salon   Number of Employees (As of January 31, 2020) *                                                                             | Jsmith@smithInc.com                                 |        |
| 10/30/1988         Current Ownership Since *         10/30/1988         Business Activity *         Personal Services         Detailed Business Activity*         Hair & Nail Salon         Number of Employees (As of January 31, 2020) *                                                                 | Date Business Established *                         |        |
| Current Ownership Since *  10/30/1988 Business Activity *  Personal Services  Detailed Business Activity* Hair & Nail Salon  Number of Employees (As of January 31, 2020) *                                                                                                    | 10/30/1988                                          |        |
| 10/30/1988         Business Activity *         Personal Services         Detailed Business Activity*         Hair & Nail Salon         Number of Employees (As of January 31, 2020) *                                                                                                    | Current Ownership Since *                           |        |
| Business Activity * Personal Services  Detailed Business Activity* Hair & Nail Salon  Number of Employees (As of January 31, 2020) *                                                                                                    | 10/30/1988                                          |        |
| Personal Services       •         Detailed Business Activity*       •         Hair & Nail Salon       •         Number of Employees (As of January 31, 2020) *       •                                                                                                    | Business Activity *                                 |        |
| Detailed Business Activity* Hair & Nail Salon Number of Employees (As of January 31, 2020) *                                                                                                    | Personal Services                                   | •      |
| Hair & Nail Salon Vumber of Employees (As of January 31, 2020) *                                                                                                    | Detailed Business Activity*                         |        |
| -<br>Number of Employees (As of January 31, 2020) *                                                                                                    | Hair & Nail Salon                                   | •      |
|                                                                                                    | -<br>Number of Employees (As of January 31, 2020) * |        |
| 10                                                                                                    | 10                                                  |        |
| Next >                                                                                                    |                                                     | Next > |

Step 7) Fill out All required fields with the business owners information. Fields will turn from **RED** to **GREEN** when completed successfully.

COVID-19 ECONOMIC INJURY DISASTER LOAN APPLICATION

| DISCLOSURES                 | BUSINESS INFORMATION | BUSINESS OWNERS INFORMATION | ADDITIONAL INFORMATION | SUMMARY    |
|-----------------------------|----------------------|-----------------------------|------------------------|------------|
| tep 2 of 3                  | formation            |                             |                        |            |
| Susiness Owners in          | formation            |                             |                        |            |
| Is Your Business Owned by a | Business Entity? *   |                             |                        | 🔵 Yes 🔵 No |
| ndividual Owner/Age         | ent(s)               |                             |                        |            |
| Owner/Agent 1               |                      |                             |                        | ^          |
| First Name *                |                      |                             |                        |            |
| John                        |                      |                             |                        |            |
| Last Name *                 |                      |                             |                        |            |
| Smith                       |                      |                             |                        |            |
| Mobile Phone *              |                      |                             |                        |            |
| (760)-346-4780              |                      |                             |                        |            |
|                             |                      |                             |                        |            |

Step 8) Continue to fill out all required fields and add ALL additional owners when necessary. Once all required fields have been successfully filled in the "Next" option will become available. Click on the "Next" option and you will be taken to the next page of the application

| -                            |                      |
|------------------------------|----------------------|
| 01/25/1971                   |                      |
| Place Of Birth *             |                      |
| Hemet                        |                      |
| U.S. Citizen *               |                      |
| ● Yes ○ No                   |                      |
| Residential Street Address * |                      |
| 559 FloridaRd                |                      |
| City *                       |                      |
| Hemet                        |                      |
| State *                      |                      |
| California                   | •                    |
| Zip *                        |                      |
| 92543                        |                      |
|                              |                      |
|                              | Add Additional Owner |
|                              | K Back Next >        |

Step 9) Continue to answer All additional required information and continue to the bottom of the page.

### COVID-19 ECONOMIC INJURY DISASTER LOAN APPLICATION

| Step 3 of 3<br>Additional Information                                                                                                    |
|----------------------------------------------------------------------------------------------------|
| In the past year, has the business or a listed owner been convicted of a criminal offense committed during and in connection with a riot or civil disorder or other declared disaster, or ever been engaged in the production or distribution of any product or service that has been determined to be obscene by a court of competent jurisdiction? |
| Is the applicant or any listed owner currently suspended or debarred from contracting with the Federal government or receiving Federal grants or loans? () Yes () No                                                                                                    |
| a. Are you presently subject to an indictment, criminal information, arraignment, or other means by which formal criminal charges are brought in any jurisdiction?                                                                                                    |
| b. Have you been arrested in the past six months for any criminal offense?                                                                                                    |
| c. For any criminal offense - other than a minor vehicle violation - have you ever been convicted, plead guilty, plead nolo contendere, been placed on pretrial diversion, or been placed on any form of parole or probation (including probation before judgment)?                                                                                  |
|                                                                                                    |
| If anyone assisted you in completing this application, whether you pay a fee for this service or not, that person must enter their information below.                                                                                                    |
| Individual Name                                                                                                    |

Step 10) If the \$10,000 advancement is needed for your business. Check the appropriate box and fill in the required field. Fields will turn from **RED** to **GREEN** when completed successfully.

| Where to Send                                                                                                    | Funds                                                                                                    |
|----------------------------------------------------------------------------------------------------|----------------------------------------------------------------------------------------------------|
| Bank Name *                                                                                                    |                                                                                                    |
| Chase, usa                                                                                                    |                                                                                                    |
| Account Number *                                                                                                    |                                                                                                    |
| 0000                                                                                                    |                                                                                                    |
| Routing Number *                                                                                                    |                                                                                                    |
| 00000                                                                                                    |                                                                                                    |
| On behalf of the individ                                                                                                    | ual owners identified in this application and for the business applying for the loan:                                                                                                    |
| I/We authorize my/our i<br>for the SBA to obtain cr                                                                                                    | nsurance company, bank, financial institution, or other creditors to release to SBA all records and information necessary to process this application a<br>edit information about the individuals completing this application.                                                                                                    |
| If my/our loan is approv<br>loan funds. I/We hereby<br>I/We authorize SBA, as<br>organizations (e.g. Red<br>eligibility for additional                                                                                                    | ed, additional information may be required prior to loan closing. I/We will be advised in writing what information will be required to obtain my/our<br>authorize the SBA to verify my/our past and present employment information and salary history as needed to process and service a disaster loan.<br>equired by the Privacy Act, to release any information collected in connection with this application to Federal, state, local, tribal or nonprofit<br>Cross Salvation Army, Mennonite Disaster Services, SBA Resource Partners) for the purpose of assisting me with my/our SBA application, evaluating<br>assistance, or notifying me of the availability of such assistance.                                                                                                    |
| I/We will not exclude fro                                                                                                    | om participating in or deny the benefits of, or otherwise subject to discrimination under any program or activity for which I/we receive Federal financi                                                                                                    |
|                                                                                                    | y person on grounds of age, color, handicap, marital status, national origin, race, religion, or sex.                                                                                                    |
| I/We will report to the S<br>loan approved. I/We ha                                                                                                    | y person on grounds of age, color, handicap, marital status, national origin, race, religion, or sex.<br>BA Office of the Inspector General, Washington, DC 20416, any Federal employee who offers, in return for compensation of any kind, to help get this<br>ve not paid anyone connected with the Federal government for help in getting this loan.                                                                                                    |
| I/We will report to the S<br>loan approved. I/We ha<br>ep 10) After a<br>ption will beco                                                                                                    | y person on grounds of age, color, handicap, marital status, national origin, race, religion, or sex.<br>BA Office of the Inspector General, Washington, DC 20416, any Federal employee who offers, in return for compensation of any kind, to help get this<br>ve not paid anyone connected with the Federal government for help in getting this loan.<br>Il required fields have been correctly filled in and all boxes have been checked the "Ne<br>ome available. Click on the "Next" option and you will be taken to the final page of the                                                                                                    |
| I/We will report to the S<br>loan approved. I/We ha<br>ep 10) After a<br>ption will beco<br>plication                                                                                                    | y person on grounds of age, color, handicap, marital status, national origin, race, religion, or sex.<br>BA Office of the Inspector General, Washington, DC 20416, any Federal employee who offers, in return for compensation of any kind, to help get this<br>ve not paid anyone connected with the Federal government for help in getting this loan.<br>Il required fields have been correctly filled in and all boxes have been checked the "Ne<br>me available. Click on the "Next" option and you will be taken to the final page of the                                                                                                    |
| I/We will report to the S<br>loan approved. I/We ha<br>ep 10) After a<br>otion will beco<br>plication                                                                                                    | y person on grounds of age, color, handicap, marital status, national origin, race, religion, or sex.<br>BA Office of the Inspector General, Washington, DC 20416, any Federal employee who offers, in return for compensation of any kind, to help get this<br><i>ve</i> not paid anyone connected with the Federal government for help in getting this loan.<br>II required fields have been correctly filled in and all boxes have been checked the "Ne<br>orme available. Click on the "Next" option and you will be taken to the final page of the<br>om participating in or deny the benefits of, or otherwise subject to discrimination under any program or activity for which I/we receive Federal financia<br>y person on grounds of age, color, handicap, marital status, national origin, race, religion, or sex.                                                                                                    |
| I/We will report to the S<br>loan approved. I/We ha<br>ep 10) After a<br>ption will becc<br>plication<br>I/We will not exclude frr<br>assistance from SBA, ar<br>I/We will report to the S<br>loan approved. I/We ha                                                                                                    | y person on grounds of age, color, handicap, marital status, national origin, race, religion, or sex.<br>BA Office of the Inspector General, Washington, DC 20416, any Federal employee who offers, in return for compensation of any kind, to help get this<br>ve not paid anyone connected with the Federal government for help in getting this loan.<br>II required fields have been correctly filled in and all boxes have been checked the "Ne<br>orme available. Click on the "Next" option and you will be taken to the final page of the<br>orm participating in or deny the benefits of, or otherwise subject to discrimination under any program or activity for which I/we receive Federal financial<br>y person on grounds of age, color, handicap, marital status, national origin, race, religion, or sex.<br>BA Office of the Inspector General, Washington, DC 20416, any Federal employee who offers, in return for compensation of any kind, to help get this<br>we not paid anyone connected with the Federal government for help in getting this loan.                                                                                                    |
| I/We will report to the S<br>loan approved. I/We ha<br>ep 10) After a<br>ption will becc<br>plication<br>I/We will not exclude fro<br>assistance from SBA, ar<br>I/We will report to the S<br>loan approved. I/We ha<br>CERTIFICATION AS TO T<br>correct to the best of yc                                                                                                    | y person on grounds of age, color, handicap, marital status, national origin, race, religion, or sex.<br>BA Office of the Inspector General, Washington, DC 20416, any Federal employee who offers, in return for compensation of any kind, to help get this<br>ve not paid anyone connected with the Federal government for help in getting this loan.<br>II required fields have been correctly filled in and all boxes have been checked the "Ne<br>me available. Click on the "Next" option and you will be taken to the final page of the<br>om participating in or deny the benefits of, or otherwise subject to discrimination under any program or activity for which I/we receive Federal financial<br>y person on grounds of age, color, handicap, marital status, national origin, race, religion, or sex.<br>BA Office of the Inspector General, Washington, DC 20416, any Federal employee who offers, in return for compensation of any kind, to help get this<br>ve not paid anyone connected with the Federal government for help in getting this loan.                                                                                                    |
| I/We will report to the S<br>loan approved. I/We ha<br>ep 10) After a<br>otion will becc<br>plication<br>I/We will not exclude frr<br>assistance from SBA, ar<br>I/We will report to the S<br>loan approved. I/We ha<br>CERTIFICATION AS TO T<br>correct to the best of yo<br>WARNING: Whoever wr<br>original principal amou<br>sanctions including, bu<br>applicable laws; 2) treb<br>Remedies Act, 31 U.S.C.<br>by the Federal Civil Pen | y person on grounds of age, color, handicap, marital status, national origin, race, religion, or sex.<br>BA Office of the Inspector General, Washington, DC 20416, any Federal employee who offers, in return for compensation of any kind, to help get this<br>ve not paid anyone connected with the Federal government for help in getting this loan.<br>III required fields have been correctly filled in and all boxes have been checked the "Net<br>me available. Click on the "Next" option and you will be taken to the final page of the<br>om participating in or deny the benefits of, or otherwise subject to discrimination under any program or activity for which I/we receive Federal financia<br>y person on grounds of age, color, handicap, marital status, national origin, race, religion, or sex.<br>BA Office of the Inspector General, Washington, DC 20416, any Federal employee who offers, in return for compensation of any kind, to help get this<br>we not paid anyone connected with the Federal government for help in getting this loan.<br>RUTHFUL INFORMATION: By signing this application, you certify that all information in your application and submitted with your application is true ar<br>ur knowledge, and that you will submit truthful information in the future.<br>Ingfully misapplies the proceeds of an SBA disaster loan shall be civilly liable to the Administrator in an amount equal to one-and-one half times the<br>not of the loan under 15 U.S.C. 636(b). In addition, any false statement or misrepresentation to SBA may result in criminal, civil or administrative<br>trot limited to: 1) fines and imprisonment, or both, under 15 U.S.C. 645, 18 U.S.C. 1014, 18 U.S.C. 1014, 18 U.S |

Step 11) Review all of your business information to ensure it is correct and make any final edits or corrections on this page. Each individual section will have an "Edit" option at the top right.

< Back

Next >

### COVID-19 ECONOMIC INJURY DISASTER LOAN APPLICATION

| DISCLOSURES BUSINESS INFORMATION BUSIN                                                                   | NESS OWNERS INFORMATION   | ADDITIONAL INFORMATION | SUMMARY |
|----------------------------------------------------------------------------------------------------|---------------------------|------------------------|---------|
| Summary                                                                                                  |                           |                        |         |
| Business Information                                                                                     |                           |                        | ^       |
| Business Legal Name                                                                                      | John Smith                |                        | 🖋 Edit  |
| Trade Name                                                                                               | Smith, Inc.               |                        |         |
| EIN/SSN for Sole Proprietorship                                                                          | 00-000000                 |                        |         |
| Organization Type                                                                                        | Sole Proprietorship       | )                      |         |
| Is the Applicant a Non-Profit Organization?                                                              | No                        |                        |         |
| Is the Applicant a Franchise?                                                                            | No                        |                        |         |
| Gross Revenues for the Twelve(12) Month Prior to the Date of the Disaster (Januar 2020)                  | y 31, <b>\$500,000.00</b> |                        |         |
| Cost of Goods Sold for the Twelve(12) Month Prior to the Date of the Disaster (Jan 31, 2020)             | uary \$200,000.00         |                        |         |
| Rental Properties (Residential and Commercial) Only - Lost Rents Due to the Disas                        | ter                       |                        |         |
| Non-Profit Cost of Operation for the Twelve(12) Month Prior to the Date of the Dis<br>(January 31, 2020) | aster                     |                        |         |

Step 12) After all corrections have been made, you will be asked to verify that you are not an A.I. program, then the "Submit" option will become available. Click the "Submit" option.

| Is the applicant or any listed owner currently suspended or debarred from contracting<br>with the Federal government or receiving Federal grants or loans?                                                                                                    | No     |
|----------------------------------------------------------------------------------------------------|--------|
| a. Are you presently subject to an indictment, criminal information, arraignment, or<br>other means by which formal criminal charges are brought in any jurisdiction? b. Have<br>you been arrested in the past six months for any criminal offense? c. For any criminal<br>offense - other than a minor vehicle violation - have you ever been convicted, plead<br>guilty, plead nolo contendere, been placed on pretrial diversion, or been placed on any<br>form of parole or probation (including probation before judgment)? | Νο     |
| Individual Name                                                                                                    |        |
| Name of Company                                                                                                    |        |
| Phone Number                                                                                                    |        |
| Street Address, City, State, Zip                                                                                                    |        |
| Fee Charged or Agreed Upon                                                                                                    |        |
| I give permission for SBA to discuss any portion of this application with the representative listed above.                                                                                                    | No     |
| VIm not a robot<br>reCAPTCHA<br>Privacy-Terms                                                                                                    | submit |

Step13) Once you've clicked the "Submit" option you will be directed to the next screen where you will be given an application number and additional information

### COVID-19 ECONOMIC INJURY DISASTER LOAN APPLICATION

### **Application Submitted**

Your application number is

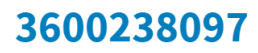

You will be notified through the email address you submitted **jsmith@smithinc.com** for any additional information needed once your application has been processed. Please write down your application number or print this page for your records.